## **iSupplier Portal**

Invoice

Processing

Submit the invoice for the **gross amount**.

line amounts which include retainage.

\$10,000, the payment amount will be

*Example:* If gross invoice amount is

Retainage is automatically deducted from PO

\$9,000 and \$1,000 will be held as retainage.

## **Create a Retainage Release**

## Retainage Release

## After you have completed the work and all required supporting documents, including lien waivers, have been submitted and approved, you can request that the retainage amount be released.

- Your retainage release request will be reviewed and approved by the project manager and Construction Audit.
- After the release request has been approved, an invoice will be created and you will receive an email notification.

|          |                                                                                                    | Oracle Applications Home Page                                                                                                    |                                                                                                    |  |  |  |  |  |  |  |  |  |
|----------|----------------------------------------------------------------------------------------------------|----------------------------------------------------------------------------------------------------|----------------------------------------------------------------------------------------------------|--|--|--|--|--|--|--|--|--|
|          |                                                                                                    | Naviator                                                                                                    | Favorites                                                                                                    |  |  |  |  |  |  |  |  |  |
| 1.<br>2. | Login to iSupplier and click <b>AMPOS</b><br><b>iSupplier Portal Full Access</b> , see <b>1</b> .<br>Click <b>Retainage Release</b> , see <b>2</b> . | Personalize  AMCCTM Supplier Rate Card User  AMCCTM Supplier Reports Users  AMCCTM Supplier Time Card User  AMCCTM Supplier Time Card User  AMCCTM Time Card Inquiry  AMTON Sourcing Supplier  AMPOS iSupplier Portal Full Access  AMTOS Supplier Profile Manager  AMPOS Supplier Profile Manager | Personalize<br>You have not selected any favorites. Please use the<br>"Personalize" button to set up your favorites. |  |  |  |  |  |  |  |  |  |
|          |                                                                                                    | Create Retainage Release<br>Create New retainage Release for PO 450033 Go 3                                                                                                    |                                                                                                    |  |  |  |  |  |  |  |  |  |
| 3.       | Enter the PO number and click the <b>Go</b> button, see <b>3</b> .                                                                                   | Search Note that the search is case insensitive                                                                                                    |                                                                                                    |  |  |  |  |  |  |  |  |  |
|          | Click the Magnifying Glass if you need to search for a PO.                                                                                           | Supplier       J F ELECTRIC INCORPORATED         Purchase Order Number       Image Release Number         Retainage Release Number       Image Release Number         Operating Unit       AMEREN OP UNIT         Go       Clear                                                                  |                                                                                                    |  |  |  |  |  |  |  |  |  |

• Accounts Payable will issue the retainage payment.

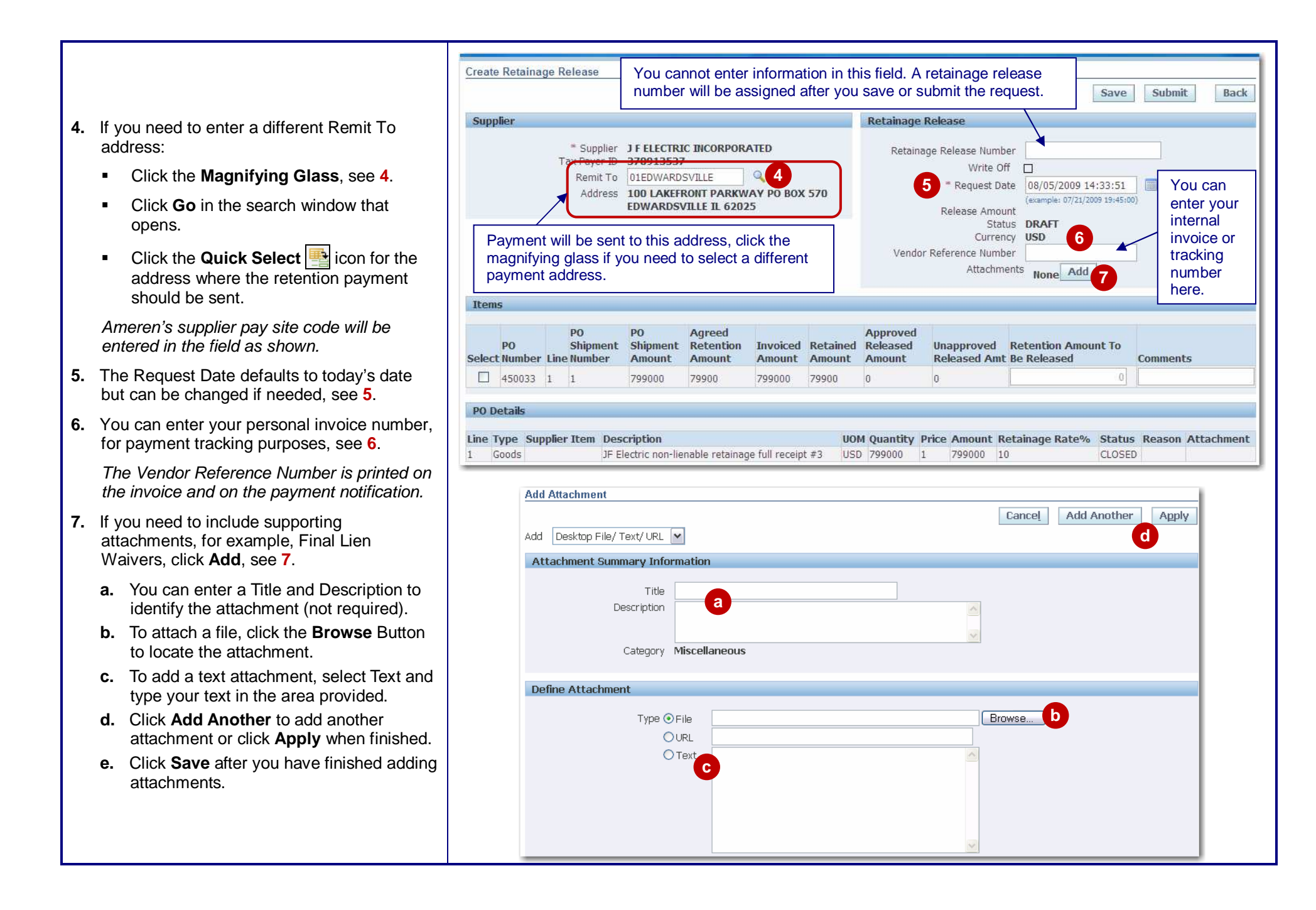

In the Items section:

8. Check the **Select** boxes for the line(s) that you are requesting the release for, see 8.

This example shows a single PO line. If your PO has multiple lines, select all lines for which you are requesting the release. **Please note:** If the PO has invoices which are currently pending lien waiver approval, you will not be able to check the box.

- **9.** The release amount defaults to the current retained amount, but can be changed if needed, see **9**.
- **10.** Enter any comments regarding the request (optional), see **10**.
- 11. Click Save, see 11.
- 12. Click Submit to complete request, see 12.

| Iten  | s            |       |                          |                          |                               |                    |                   |                 |                                |      |                           |                                 |        |         |            |
|-------|--------------|-------|--------------------------|--------------------------|-------------------------------|--------------------|-------------------|-----------------|--------------------------------|------|---------------------------|---------------------------------|--------|---------|------------|
|       | ~            |       |                          |                          |                               |                    |                   |                 |                                |      |                           |                                 |        |         |            |
| Selec | PO<br>Number | Line  | PO<br>Shipment<br>Number | PO<br>Shipment<br>Amount | Agreed<br>Retention<br>Amount | Invoiced<br>Amount | Retaine<br>Amount | A<br>d R<br>: A | Approved<br>Released<br>Amount | L    | Inapproved<br>Released Ai | Retention Amount<br>Be Released | int To | Comment | s          |
|       | 450033       | 1     | 1                        | 799000                   | 79900                         | 799000             | 79900             | 0               |                                | 0    | )                         |                                 | 79900  |         | 10         |
| 8     | etails       |       |                          |                          |                               |                    |                   |                 |                                |      |                           | 9                               |        |         |            |
| Line  | ype Sup      | plier | Item Desc                | ription                  |                               |                    | U                 | ом              | Quantity                       | Pric | e Amount                  | Retainage Rate%                 | Status | Reason  | Attachment |
| 1     | Goods        |       | JF El                    | ectric non-lie           | nable retainage               | e full receipt     | #3 US             | SD              | 799000                         | 1    | 799000                    | 10                              | CLOSED |         |            |
| _     |              |       |                          |                          |                               |                    |                   | _               |                                | _    |                           |                                 | Save   | Submit  | Back       |
|       | •            | Inv   | oiced Ar                 | mount –                  | Total invo                    | oiced a            | mount             | ag              | gainst t                       | he   | PO line                   | to date.                        |        |         |            |

- Retained Amount Total amount retained by Ameren to date.
- Approved Released Amount Retained amount which has been released/approved to date.
- Unapproved Released Amt Retained amount which has been requested, but has not yet been approved by Ameren.

|                                                                                                    | Information Retainage Release RR-450033-821 has been submitted for approval Create Retainage Release                                                                                                    |                                  |                                  |                           |                     |               |                        |                                   |                |                     |                            |         |  |
|----------------------------------------------------------------------------------------------------|----------------------------------------------------------------------------------------------------|----------------------------------|----------------------------------|---------------------------|---------------------|---------------|------------------------|-----------------------------------|----------------|---------------------|----------------------------|---------|--|
|                                                                                                    |                                                                                                    |                                  | <b>X</b>                         |                           |                     |               |                        |                                   |                | Save                | Submit                     | Back    |  |
| <b>3.</b> A confirmation message is displayed, see <b>13</b> .                                                                                                    | Supplier                                                                                                    |                                  |                                  |                           |                     |               |                        | Retainage Release                 |                |                     |                            |         |  |
| <ul> <li>4. A Retainage Release Number is assigned, see 14.</li> <li>You can review existing retainage releases by searching for them on the main retainage release page. After the Invoice is created, you will be able to view the invoice on the Finance page. The Retainage Release</li> </ul> | * Supplier JF ELECTRIC INCORPORATED<br>Tax Payer ID 370913537<br>Remit To 01EDWARDSVILLE<br>Address 100 LAKEFRONT PARKWAY PO BOX 570<br>EDWARDSVILLE 1L 62025<br>Release Amount 0<br>Status DRAFT<br>Currency USD<br>Vendor Reference Number AMRN-407532<br>Attachments View Add |                                  |                                  |                           |                     |               |                        |                                   |                |                     |                            |         |  |
|                                                                                                    | Select                                                                                                    | PO<br>Number                     | PO<br>Shipment                   | PO<br>Shipment            | Agreed<br>Retention | Invoiced      | Retained               | Approved<br>Released<br>Amount    | Unapproved     | Retention Amount To | Comments                   |         |  |
|                                                                                                    |                                                                                                    | 450033                           | 1 1                              | 799000                    | 79900               | 799000        | 79900                  | 0                                 | 0              | 79900               | comments                   |         |  |
|                                                                                                    | PO Do<br>Line T<br>1 G                                                                                                    | <b>etails</b><br>ype Sup<br>oods | p <b>lier Item Dese</b><br>JF El | ription<br>ectric non-lie | nable retainag      | e full receip | <b>UOI</b><br>t #3 USI | <b>M Quantity F</b><br>D 799000 1 | Price Amount R | etainage Rate% Stat | <b>us Reason Att</b><br>ED | achment |  |